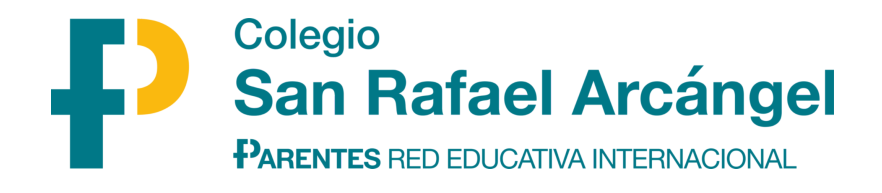

## **INSTRUCCIONES COMPRA LIBROS**

1. Acceder a la web del colegio: Vida escolar > Libros de texto

|     | Inicio  | El colegio | Proyecto Educativo    | Vida escolar     | Admisión   | Información para las | familias Actualidad | Área privada    |       |
|-----|---------|------------|-----------------------|------------------|------------|----------------------|---------------------|-----------------|-------|
| lor | Uniform | nes Serv   | icios complementarios | Actividades extr | aescolares | Actividades anuales  | Actividades Padres  | Libros de texto | Orier |
|     |         |            |                       | ALLE             | S de       | Company and the      | 11113               |                 |       |

Aquí encontraréis:

- Los nuevos listados para el curso 25-26, dónde se indican aquellos libros que forman parte del programa Accede y los que sólo tienen que comprar los alumnos nuevos.

- El acceso a la nueva plataforma de Edelvives para la compra de libros:

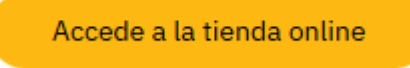

2. Seleccionamos la lista correspondiente: Para aquellos alumnos del aula 0 años, la lista que hay que elegir es "4 meses".

|                                                             | Selecciona tu lista | Verifica la lista                                                                     | Envío v compra |  |                                                                                                    |
|-------------------------------------------------------------|---------------------|---------------------------------------------------------------------------------------|----------------|--|----------------------------------------------------------------------------------------------------|
|                                                             |                     |                                                                                       | 5 1            |  |                                                                                                    |
| CCIONA TU LISTA                                             |                     |                                                                                       |                |  |                                                                                                    |
|                                                             |                     |                                                                                       |                |  |                                                                                                    |
| cciona Etapa                                                |                     | Selecc                                                                                | ona Curso      |  | <b>-</b> - <b>-</b> - <b>-</b> |
|                                                             |                     |                                                                                       |                |  |                                                                                                    |
|                                                             |                     |                                                                                       |                |  |                                                                                                    |
|                                                             |                     |                                                                                       |                |  |                                                                                                    |
|                                                             |                     |                                                                                       |                |  |                                                                                                    |
|                                                             |                     |                                                                                       |                |  |                                                                                                    |
|                                                             |                     |                                                                                       |                |  |                                                                                                    |
|                                                             |                     |                                                                                       |                |  |                                                                                                    |
|                                                             |                     |                                                                                       |                |  |                                                                                                    |
|                                                             |                     |                                                                                       |                |  |                                                                                                    |
|                                                             |                     |                                                                                       |                |  |                                                                                                    |
| ELECCIONA TU LISTA                                          |                     |                                                                                       |                |  |                                                                                                    |
| ELECCIONA TU LISTA                                          |                     |                                                                                       |                |  |                                                                                                    |
| ELECCIONA TU LISTA                                          |                     | Selecciona                                                                            | Curso          |  | -)                                                                                                    |
| PRIMARIA                                                    |                     | Selecciona<br>1.º PRIMARI                                                             | Curso          |  | -                                                                                                    |
| ELECCIONA TU LISTA                                          |                     | Selecciona<br>1.º PRIMARI<br>2.º PRIMARI                                              | Curso          |  | •                                                                                                    |
| ELECCIONA TU LISTA<br>PRIMARIA                              | A <b>A</b>          | Selecciona<br>1.º FRIMARI<br>2.º FRIMARI<br>3.º FRIMARI                               | Curso          |  | •                                                                                                    |
| ELECCIONA TU LISTA<br>PRIMARIA<br>TIENES UN CÓDIGO DE LISTA | A <b>Đ</b>          | Selecciona<br>1° PRIMARI<br>2° PRIMARI<br>3° PRIMARI<br>4° PRIMARI                    | I Curso        |  | •                                                                                                    |
| ELECCIONA TU LISTA<br>PRIMARIA<br>TIENES UN CÓDIGO DE LISTA | A <b>Q</b>          | Seleccion:<br>1.° PRIMARI<br>2.° PRIMARI<br>3.° PRIMARI<br>4.° PRIMARI<br>5.° PRIMARI |                |  |                                                                                                    |

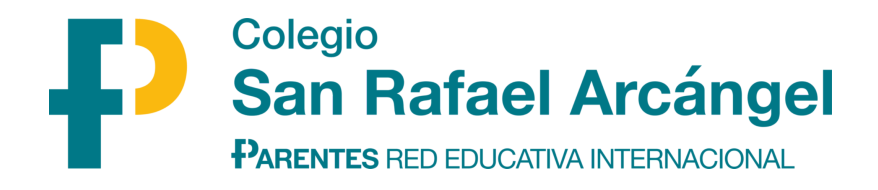

3. Seleccionamos "VER LISTA" y accedemos a los libros, donde elegimos aquellos que queremos comprar y quitamos los que no.

| PRIMARIA     | 2.º PRIMARIA                          | •                   |
|--------------|---------------------------------------|---------------------|
| CÓDIGO LISTA | ETAPA-CURSO                           | ACCIONES A REALIZAR |
| 26897PRI825A | PRIMARIA - 2.º PRIMARIA   2º PRIMARIA | VER LISTA           |

4. Cuando tenemos el pedido preparado, podemos seguir comprando o finalizar compra:

| SEGUIR COMPRANDO | FINALIZAR COMPRA |
|------------------|------------------|
|                  |                  |

5. La compra se puede realizar como invitado o registrarse como cliente creando una nueva cuenta de cliente.

| COMPRAR COMO INVITADO                | INICIA SESIÓN                                                   |  |  |  |  |  |  |
|--------------------------------------|-----------------------------------------------------------------|--|--|--|--|--|--|
| DIRECCIÓN DE FACTURACIÓN             |                                                                 |  |  |  |  |  |  |
| * Todos los campos son obligatorios. | Los campos tienen un límite máximo de 30 caracteres. APELLIDOS* |  |  |  |  |  |  |
| DIRECCIÓN, NUM, ESC, PISC            | ), PUERTA*                                                      |  |  |  |  |  |  |
| COD POSTAL*                          | LOCALIDAD*                                                      |  |  |  |  |  |  |
| SELECCIONA UNA PROVINC               | IA   CORREO ELECTRÓNICO*                                        |  |  |  |  |  |  |
| TLFN MÓVIL*                          | NIF / DNI*                                                      |  |  |  |  |  |  |

ullet Misma dirección igodot Enviar a otra dirección

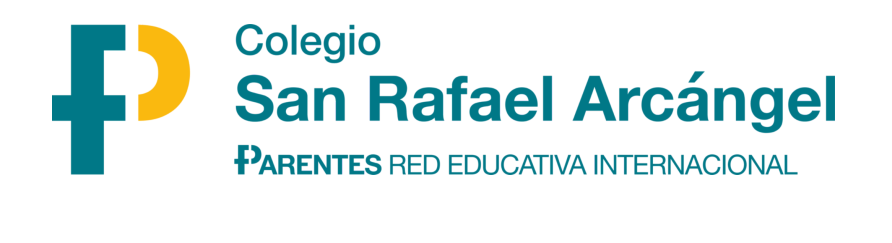

| COMPRAR COMO INVITADO          | INICIA SESIÓN                                              |        |
|--------------------------------|------------------------------------------------------------|--------|
|                                |                                                            | _      |
| Correo electrónico*            |                                                            | $\leq$ |
| Contraseña*                    |                                                            |        |
| CONTINUAR                      |                                                            |        |
| QUIERO CREAR UNA NUEVA CUE     | ENTA                                                       |        |
| * Puedes comprar sin necesidad | d de registrarte desde la pestaña de Comprar como invitado |        |

6. Una vez introducidos los datos personales, hay que rellenar los datos del alumno. En la casilla correo del alumno hay que indicar el correo del padre/madre/tutor, ya que esta casilla es para cuando se trata de libros digitales y sus licencias (no es nuestro caso).

# DATOS DEL ALUMNO

Estos datos corresponden a la lista 26897PRI825A - PRIMARIA 2.º PRIMARIA

Debe rellenar los datos del alumno

| NOMBRE ALUMNO | APELLIDO ALUMNO          |
|---------------|--------------------------|
| CORREO ALUMNO | REPETIR CORREO DE ALUMNO |

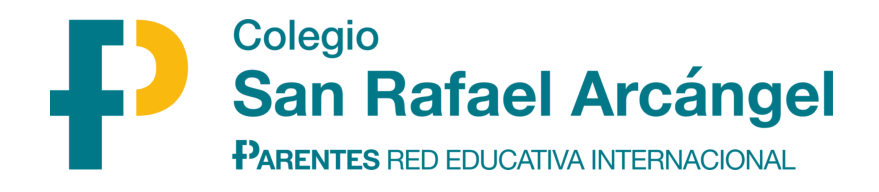

7. En esta misma pantalla se puede ver el importe de la compra, la fecha estimada de entrega y el resumen de aquellos artículos que se entregarán en el domicilio indicado y aquellos que se entregarán en el colegio.

| TU PEDIDO                               |        |  |  |  |
|-----------------------------------------|--------|--|--|--|
| 26897PRI825A - PRIMARIA 2.º<br>PRIMARIA |        |  |  |  |
| Ver detalle                             |        |  |  |  |
| GASTOS DE ENVÍO                         | GRATIS |  |  |  |
| IVA 21%                                 | €      |  |  |  |
| IVA 4%                                  | ,€     |  |  |  |
| TOTAL                                   | €      |  |  |  |

## FECHA ESTIMADA DE ENTREGA

La expedición de este pedido se realizará entre el 21/07/25 y el 24/07/25

Mostrar los detalles de envío

### m ARTÍCULOS ENVIADOS A TU DOMICILIO

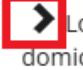

Los siguientes artículos se enviarán a su domicilio:

#### ARTÍCULOS ENVIADOS AL CENTRO

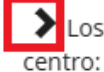

Los siguientes artículos se enviarán a su

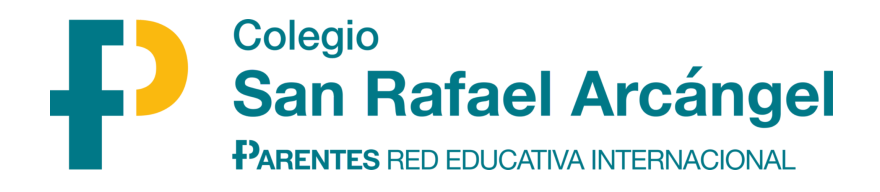

8. Método de pago: podéis elegir el método de pago e incluso utilizar alguna de las opciones de financiación. Adjuntamos las condiciones que Edelvives ofrece a las familias.

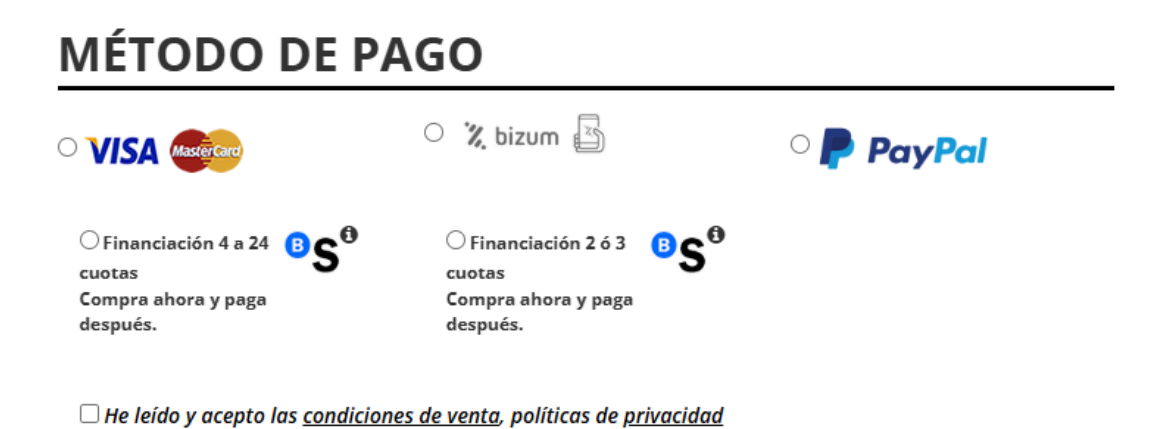

Para cualquier incidencia o duda, tenéis disponible el "Contacta con nosotros" dónde atenderán todas vuestras consultas.

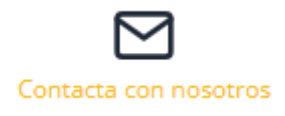